## iphone・ipadからエコー動画をダウンロードする事例

## echodiary URL http://echo3.atlink.jp/namiki/

EchoDiary専用

 $OR \neg - ert$ 

Apple社製iphone・ipadなどのiOS機器(※)では、エコーダイアリーで保存されている動画の「再生」は出来ますが、「ダウンロード」が実行できません。 これはiOS側の仕様のためですので予めご了承ください。しかし、APP Store よりダウンロードできるアプリケーションを利用いただくとアプリ内で動画 データをダウンロード(アプリ内での機能となります。表現も異なる場合があります)することは可能です。 ※アンドロイド系スマートフォン・タブレット端末、WindowsOS、MacOSでは基本的に「再生」「ダウンロード」はエコーダイアリー内より実行可能です。

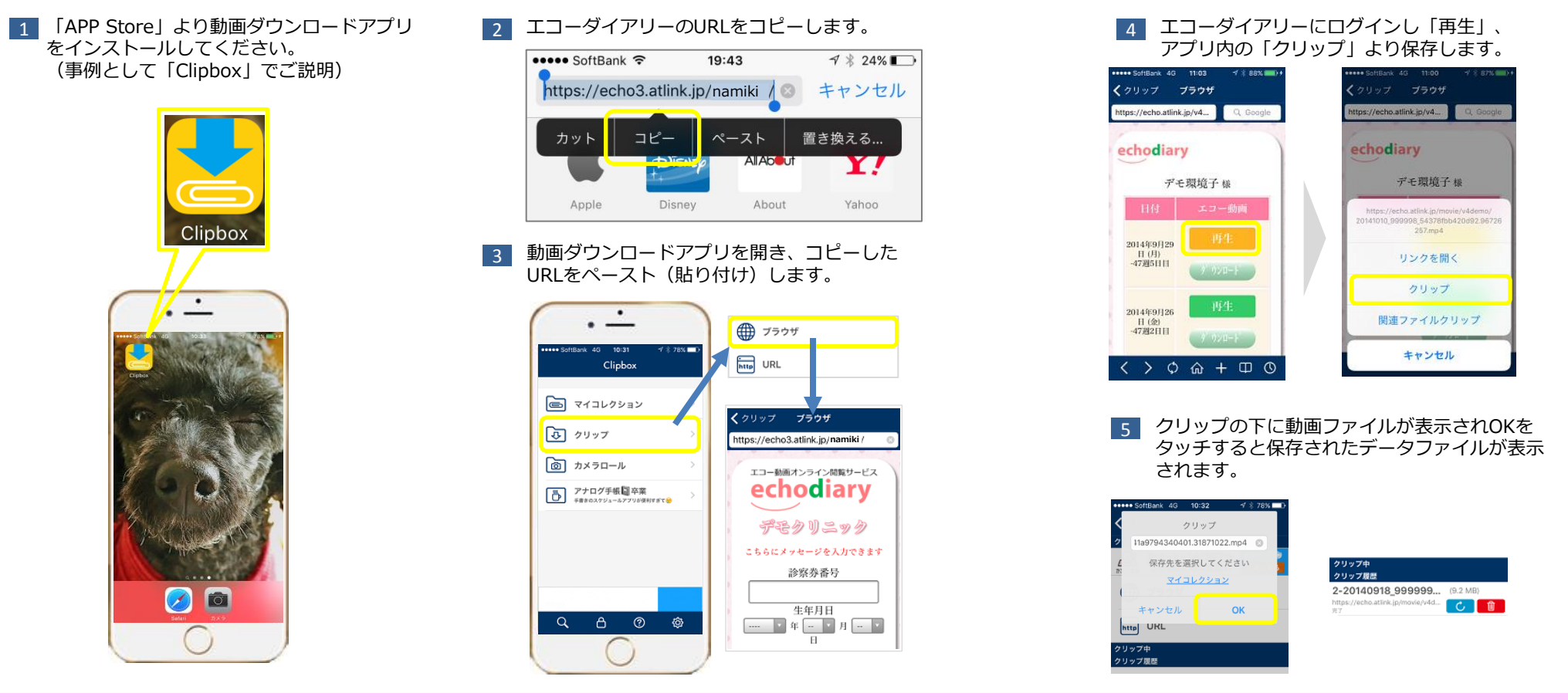